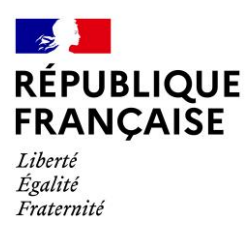

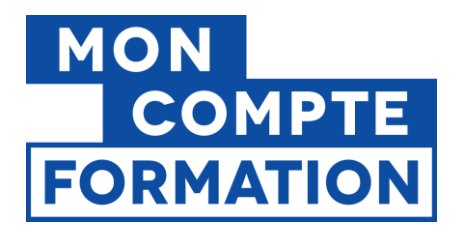

# PROCEDURE DE DECREMENTATION DES DROITS CPF PUBLICS SUR PEP'S

## TABLE DES MATIERES

| AVANT-PROPOS2                                                     |
|-------------------------------------------------------------------|
| ETAPE 1 : CREATION DU FICHIER DE DECREMENTATION DES DROITS        |
| Format2                                                           |
| Création du fichier Pas-à-pas                                     |
| ETAPE 2 : DEPOT DU FICHIER SUR PEPS7                              |
| Accès au service7                                                 |
| Transmission du fichier                                           |
| ETAPE 3 : TRAITEMENT PAR LA CDC ET INTERPRETATION DU COMPTE-RENDU |
| Traitement par la CDC9                                            |
| Compte-rendu de traitement                                        |
| Liste des motifs de rejet :                                       |

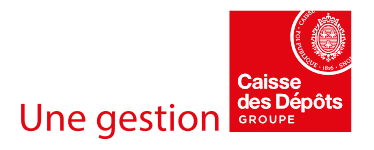

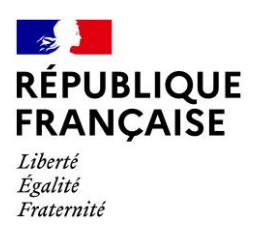

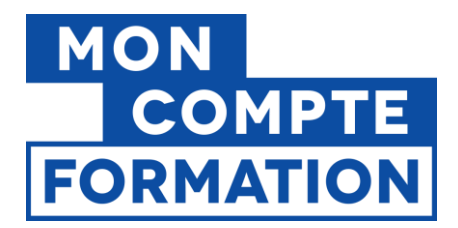

## AVANT-PROPOS

La décrémentation des heures CPF est la procédure permettant à un employeur public de soustraire du compteur CPF d'un agent public, les heures consommées lors des formations qu'il a suivies au titre de son Compte Personnel de Formation

Cette fonctionnalité est aujourd'hui disponible sur la Plateforme Employeurs Publics (PEPs), avec un système de dépôts d'un fichier de décrémentation que l'employeur public doit remplir. La procédure est identique pour la décrémentation d'un seul agent ou de plusieurs.

La présente note détaille la procédure et vous guide pas-à-pas à travers les 3 étapes suivantes :

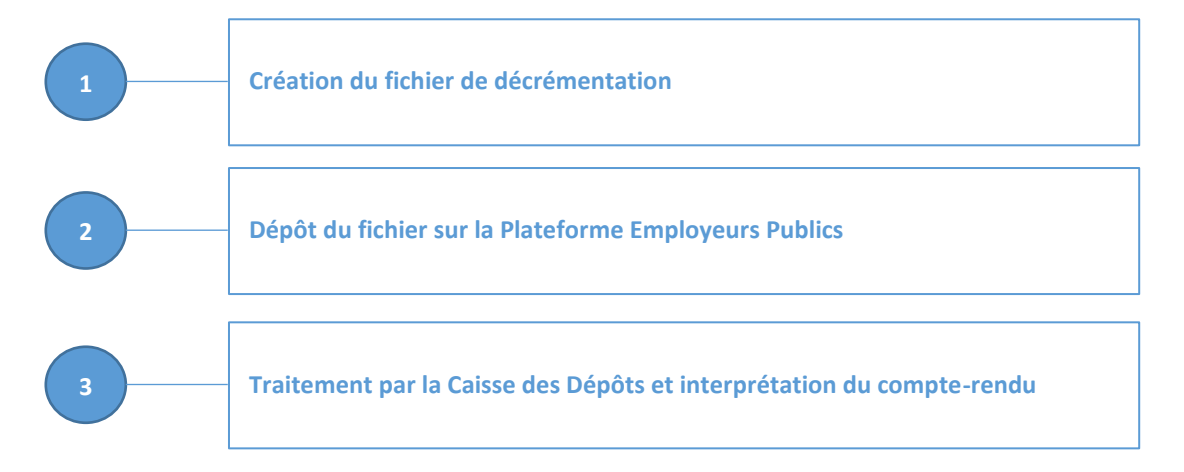

## ETAPE 1 : CREATION DU FICHIER DE DECREMENTATION DES DROITS

### FORMAT

Le fichier de décrémentation des droits est un fichier de format « .csv » qui doit contenir les informations nécessaires à la décrémentation : les données employeurs, les données titulaires, le montant d'heures à décrémenter.

Chaque ligne correspond à la décrémentation d'un titulaire pour un employeur donné. Un même titulaire peut apparaitre plusieurs fois dans un même fichier, s'il a suivi plusieurs formations.

Le fichier doit être sans en-tête (sans le nom des colonnes), sous format csv et avec des séparateurs points-virgules.

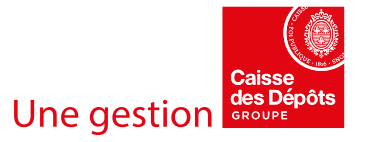

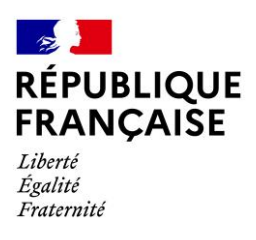

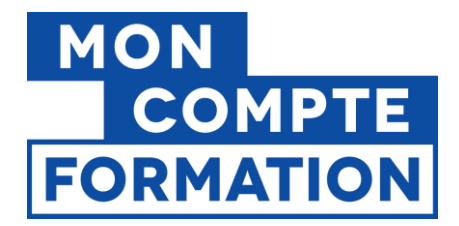

## CREATION DU FICHIER PAS-A-PAS

- i. Créer et ouvrir un nouveau classeur Excel.
- Renseigner les colonnes A à F avec les données du tableau ci-dessous, en respectant scrupuleusement les formats et limites du nombre de caractères :

| Colonne | Rubrique                         | Format et taille                               | Commentaire                                                                                                    |
|---------|----------------------------------|------------------------------------------------|----------------------------------------------------------------------------------------------------|
| Α       | SIRET                            | Numérique<br><b>14 caractères</b>              | Sans espaces.                                                                                                    |
| В       | Raison Sociale                   | Alphanumérique<br><b>60 caractères maximum</b> | Majuscules et minuscules sont autorisées.<br>Caractères spéciaux autorisés : espaces, apostrophe,<br>trait d'union.<br>Caractères refusés : tous les autres caractères<br>spéciaux et les accents.                                                                          |
| с       | NIR                              | Alphanumérique<br>13 caractères                | Sans la clé. Sans espaces.                                                                                                    |
| D       | Nom de l'agent                   | Alphanumérique<br><b>80 caractères maximum</b> | Les noms de naissance et d'usage sont acceptés.<br>Majuscules et minuscules sont autorisées.<br><b>Caractères spéciaux autorisés :</b> espaces, apostrophe,<br>trait d'union.<br><b>Caractères refusés :</b> tous les autres caractères<br>spéciaux et <b>les accents</b> . |
| E       | Prénom de<br>l'agent             | Alphanumérique<br><b>40 caractères maximum</b> | Majuscules et minuscules sont autorisées.<br>Caractères spéciaux autorisés : espaces, apostrophe,<br>trait d'union.<br>Caractères refusés : tous les autres caractères<br>spéciaux et les accents.                                                                          |
| F       | Nombre d'heures<br>à décrémenter | Numérique<br>3 caractères maximum              | Saisir un <b>nombre entier</b> compris entre <b>1</b> et <b>500</b> .<br><b>Pas de décimales, de virgules ou de valeurs négatives.</b><br>L'arrondi porte sur la valeur inférieure :<br>5h30 de formation décrémentent 5h de droits CPF.                                    |

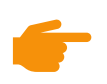

**<u>NB</u> :** une erreur de format sur une ou plusieurs lignes entrainera un rejet partiel de la décrémentation (voir le paragraphe sur les *contrôles de conformité* ci-dessous).

Les lignes rejetées (**et uniquement celles-ci**) devront faire l'objet d'un nouveau fichier de décrémentation.

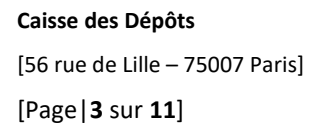

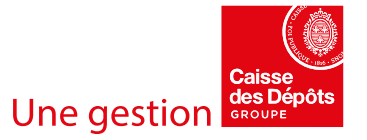

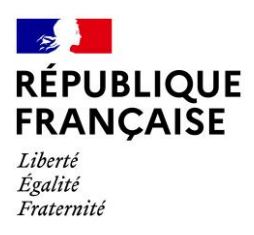

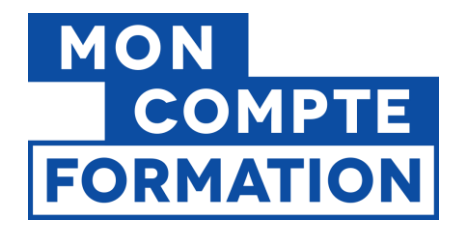

iii. Vérifier le format numérique des colonnes SIRET (A), NIR (C) et Nombre d'heures à décrémenter (F) :
 Sélectionner les 3 colonnes

| Enregistrement automatique 💽 🖫 🥠                                                                                                    | · C - =                                                                      | Classeur1.xlsx - Excel                                                                                                    |                                                                           | LLY, Romain (Ext              | t) BR         | Ŧ       |                |          | ×  |
|----------------------------------------------------------------------------------------------------|------------------------------------------------------------------------------|----------------------------------------------------------------------------------------------------|---------------------------------------------------------------------------|-------------------------------|---------------|---------|----------------|----------|----|
| Fichier Accueil Insertion Mise en p                                                                                                    | age Formules Do                                                              | onnées Révision /                                                                                                    | Affichage Ai                                                              | de                            | 🖻 Par         | tager   | 🖓 Com          | mentaire | es |
| $\begin{array}{c c} & & \\ & & \\ & &$ | E = 20<br>E = 20<br>E = 20<br>E ≈ 20<br>Sensibilité<br>ynement S Sensibilité | Nombre         ✓         Image: March and a state of the state of the state of t | lise en forme cond<br>lettre sous forme d<br>yles de cellules ~<br>Styles | ditionnelle 🛩<br>de tableau 🛩 | Cellules<br>~ | Édition | Idées<br>Idées |          | ^  |
| F1 • : × √ fx 43                                                                                                    |                                                                              |                                                                                                    |                                                                           |                               |               |         |                |          | ~  |
| A B                                                                                                    | С                                                                            | D                                                                                                    | E                                                                         | F                             | G             | н       | I              | I.       |    |
| 1 26380028600015 CENTRE HOSPITAL                                                                                                    | 1850199312089                                                                | DURAND                                                                                                    | BERNARD                                                                   | 43                            |               |         |                |          |    |
| 2 26380028600015 CENTRE HOSPITAL                                                                                                    | 2910499215611                                                                | BOTRAUD                                                                                                    | ALINE                                                                     | 6                             |               |         |                |          |    |
| 3 26380028600015 CENTRE HOSPITAL                                                                                                    | 1901278134522                                                                | PIAZZOLA                                                                                                    | Pierre-Marie                                                              | 20                            |               |         |                |          |    |
| 4 26380028600015 CENTRE HOSPITAL                                                                                                    | 1711077927879                                                                | MARTINEAU                                                                                                    | Clement                                                                   | 20                            |               |         |                |          |    |
| 5 26380028600015 CENTRE HOSPITAL                                                                                                    | 2660733255542                                                                | LIMONNIER                                                                                                    | ANNE-SOPH                                                                 | 20                            |               |         |                |          |    |
| 6                                                                                                    |                                                                              |                                                                                                    |                                                                           |                               |               |         |                |          |    |
| 7                                                                                                    |                                                                              |                                                                                                    |                                                                           |                               |               |         |                |          |    |
| 8                                                                                                    |                                                                              |                                                                                                    |                                                                           |                               |               |         |                |          |    |
| 9                                                                                                    |                                                                              |                                                                                                    |                                                                           |                               |               |         |                |          |    |
| 10                                                                                                    |                                                                              |                                                                                                    |                                                                           |                               |               |         |                |          |    |
| Feuil1 (+)                                                                                                    |                                                                              |                                                                                                    | •                                                                         |                               |               |         |                |          | Þ  |
| Prêt Moye                                                                                                    | nne : 9528928723055 Nb                                                       | (non vides) : 15 Somme : 14                                                                                                    | 42933930845826                                                            |                               | 巴 -           |         |                | - + 100  | %  |

Dans la section Nombre du bandeau Excel, sélectionner l'option Autres formats numériques...

| Enregistrement automatique 💽 🗒 🥠                                                                                                    | v 🖓 🗢 🗧 Classeur1                 | l.xlsx - Excel BA                         | ILLY, Romain (Ext) BR | 団 - □ X                |
|----------------------------------------------------------------------------------------------------|-----------------------------------|-------------------------------------------|-----------------------|------------------------|
| Fichier Accueil Insertion Mise en p                                                                                                    | age Formules Données              | Révision Affichage A                      | ide 🖻 Par             | tager 🛛 🖓 Commentaires |
| $\begin{bmatrix} C_{1} \\ K \\ C_{2} \end{bmatrix} \begin{bmatrix} C_{2} \\ C_{3} \end{bmatrix} \begin{bmatrix} C_{1} \\ C_{2} \end{bmatrix} \begin{bmatrix} C_{2} \\ C_{3} \end{bmatrix} \begin{bmatrix} C_{1} \\ C_{2} \end{bmatrix} \begin{bmatrix} C_{2} \\ C_{3} \end{bmatrix} \begin{bmatrix} C_{2} \\ C_{3} \end{bmatrix} \begin{bmatrix} C_{2} \\ C_{3} \end{bmatrix} \begin{bmatrix} C_{2} \\ C_{3} \end{bmatrix} \begin{bmatrix} C_{2} \\ C_{3} \end{bmatrix} \begin{bmatrix} C_{2} \\ C_{3} \end{bmatrix} \begin{bmatrix} C_{2} \\ C_{3} \end{bmatrix} \begin{bmatrix} C_{2} \\ C_{3} \end{bmatrix} \begin{bmatrix} C_{3} \\ C_{3} \end{bmatrix} \begin{bmatrix} C_{3} \\ C_{3} \end{bmatrix} \end{bmatrix} \begin{bmatrix} C_{3} \\ C_{3} \end{bmatrix} \begin{bmatrix} C_{3} \\ C_{3} \end{bmatrix} \end{bmatrix} \begin{bmatrix} C_{3} \\ C_{3} \end{bmatrix} \begin{bmatrix} C_{3} \\ C_{3} \end{bmatrix} \end{bmatrix} $ |                                   | Mise en forme con                         | aditionnelle ~        | ₽ 4                    |
|                                                                                                    | E Sensibilité 12                  | 3 Standard<br>23 Aucun format particulier | Cellules              | Édition Idées          |
| Presse-papiers 🖾 Police 🗔 Alig                                                                                                    | nement 🗔 Sensibilité 12           | 2 Nombre                                  |                       | Idées 🔨                |
| F1 ▼ : × ✓ f <sub>x</sub> 43                                                                                                    |                                   | 43,00                                     |                       | ~                      |
| A B                                                                                                    | c [C                              | Monétaire<br>43,00 €                      | F G                   | H I 🔺                  |
| 1 26380028600015 CENTRE HOSPITALI                                                                                                    | 1850199312089 DL                  | Comptabilité                              | 43                    |                        |
| 3 26380028600015 CENTRE HOSPITAL                                                                                                    | 1901278134522 Pl                  | 43,00 €                                   | 20                    |                        |
| 4 26380028600015 CENTRE HOSPITAL                                                                                                    | 1711077927879 M.                  | Date courte                               | 20                    |                        |
| 6                                                                                                    | 2000733255542 LII                 | 12/02/1900                                | 20                    |                        |
| 7                                                                                                    | · ·                               | dimanche 12 février 1900                  |                       |                        |
| 9                                                                                                    |                                   | Heure                                     |                       |                        |
| 10                                                                                                    | C                                 | 00:00:00                                  |                       |                        |
| 11                                                                                                    | - 9                               | / Pourcentage<br>O 4300.00%               |                       |                        |
| 13                                                                                                    |                                   | / Eraction                                |                       |                        |
| 14                                                                                                    | <u> </u>                          | 2 43                                      |                       |                        |
| 16                                                                                                    | 10                                | <sup>2</sup> Scientifique                 |                       |                        |
| 17                                                                                                    |                                   | 4,30E+01                                  |                       |                        |
| 19                                                                                                    |                                   | Autres formats nu <u>m</u> ériques        |                       |                        |
| 20                                                                                                    |                                   |                                           |                       |                        |
|                                                                                                    |                                   |                                           |                       | <b></b>                |
| Prêt Move                                                                                                    | nne : 9528928723055 Nb (non vides | : 15 Somme : 142933930845826              |                       | + 100 %                |

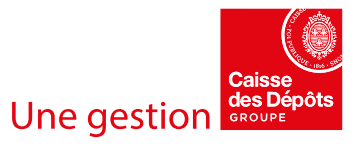

Caisse des Dépôts [56 rue de Lille – 75007 Paris] [Page | 4 sur 11]

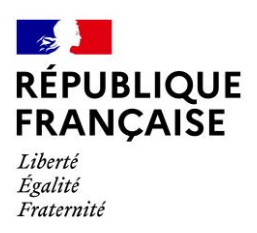

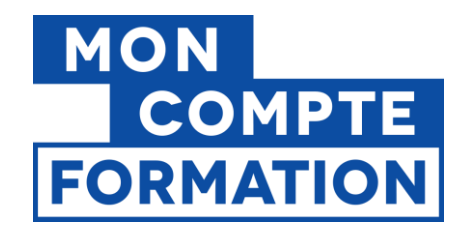

- Sélectionner la catégorie *Nombre*.
- Dans *Nombre de décimales*, indiquer **0**.
- Ne pas cocher Utiliser le séparateur de milliers ().
- Cliquez sur OK.

| Format de c                                                                                                    | ellule                               |                                                                        |                                          |                                       |                               | ?         | ×  |
|----------------------------------------------------------------------------------------------------|--------------------------------------|------------------------------------------------------------------------|------------------------------------------|---------------------------------------|-------------------------------|-----------|----|
| Nombre                                                                                                    | Alignement                           | Police                                                                 | Bordure                                  | Remplissage                           | Protection                    |           |    |
| Catégorie :<br>Standard<br>Nonétaire<br>Comptabili<br>Date<br>Heure<br>Pourcenta<br>Fraction<br>Scientifiqu<br>Texte<br>Spécial<br>Personnalis | té<br>je<br>e                        | Exemp     43     Nombr     Utili     Nombr     1234     1234     -1234 | e de <u>d</u> écimale<br>ser le séparati | s: 0 E                                | 3                             |           | ^  |
| La catégori<br>Comptabilit                                                                                                    | e Nombre est ut<br>é offrent des for | ilisée pour l'a<br>matages spé                                         | iffichage géné<br>cialisés pour (        | ral des nombres.<br>des valeurs monét | Les catégories Moné<br>aires. | itaire et |    |
|                                                                                                    |                                      |                                                                        |                                          |                                       | ОК                            | Annule    | er |

- iv. Enregistrer le fichier au format csv :
  - Cliquer sur l'onglet Fichier, sélectionner Enregistrer sous puis Parcourir

| $\Theta$         | Classeur1 - Excel                                                                                                    |
|------------------|----------------------------------------------------------------------------------------------------|
| 🛆 Accueil        |                                                                                                    |
| 🗅 Nouveau        | L         Récent         Épinglé           Épinglez les dossiers de votre choix pour les retrouver facilement plus tard. |
| 🗁 Ouvrir         | Cliquez sur l'icône d'épingle qui s'affiche lorsque vous placez le pointeur sur<br>un dossier.                           |
| Informations     | La semaine dernière                                                                                                    |
| Formations       | Documents 12/07/2021 14:07                                                                                               |
| Enregistrer      |                                                                                                    |
| Enregistrer sous | Autres emplacements                                                                                                    |
| Imprimer         |                                                                                                    |
| Partager         | Ajouter un emplacement                                                                                                   |
| Exporter         |                                                                                                    |
| Publier          |                                                                                                    |
| Fermer           |                                                                                                    |

Entrer un nom de fichier libre (ex. Décrémentation CPF 2021 – Hopital Paris 2 - 20220115)

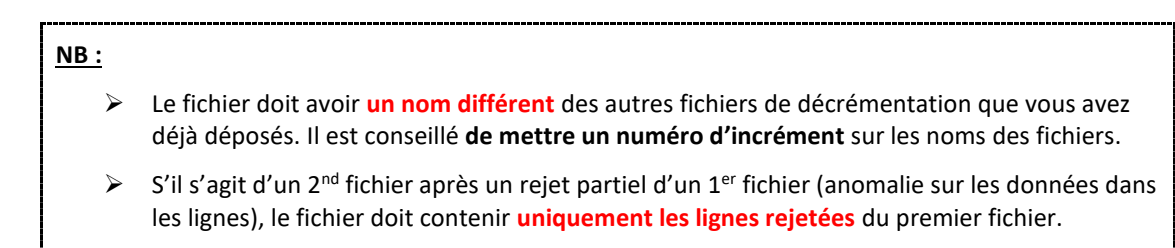

Caisse des Dépôts [56 rue de Lille – 75007 Paris] [Page | 5 sur 11]

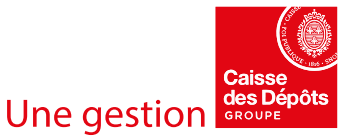

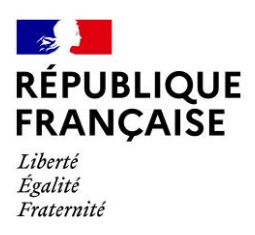

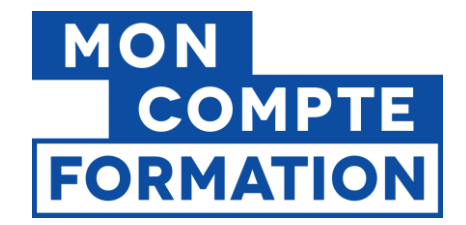

| PG + P                                 |                      |                                                                              |                                                                                                    |
|----------------------------------------|----------------------|------------------------------------------------------------------------------|----------------------------------------------------------------------------------------------------|
| e PC > Bureau                          | ~                    | U P I                                                                        | Rechercher dans : Bureau                                                                                            |
| u dossier                              |                      |                                                                              |                                                                                                    |
| om                                     | Statut M             | Modifié le                                                                   | Туре                                                                                                    |
| Aucun élémer                           | nt ne correspond à v | otre recherche.                                                              |                                                                                                    |
|                                        |                      |                                                                              |                                                                                                    |
|                                        |                      |                                                                              |                                                                                                    |
|                                        |                      |                                                                              |                                                                                                    |
|                                        |                      |                                                                              |                                                                                                    |
|                                        |                      |                                                                              | _                                                                                                    |
| rémentation CPF 2021 - Hopital Paris 2 |                      |                                                                              |                                                                                                    |
|                                        |                      |                                                                              |                                                                                                    |
| (séparateur : point-virgule) (*.csv)   |                      |                                                                              |                                                                                                    |
|                                        | om ^ Aucun élémer    | om Statut Mucun élément ne correspond à v<br>Aucun élément ne correspond à v | e dossier  Statut Modifié le  Aucun élément ne correspond à votre recherche.  émentation CPF 2021 - Hopital Paris 2 |

Sélectionnez le type CSV (séparateur : point-virgule) (\*.csv) puis Enregistrer.

• Fermer le fichier.

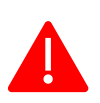

Attention : Si vous réouvrez le fichier avec Excel, vous devez répéter les contrôles de format numérique (iii.) et enregistrer à nouveau le fichier. Sinon vous risquez de perdre les données numériques qui vont s'enregistrer au mauvais format et d'avoir un rejet des lignes.

- v. Pour finir, vérifier les lignes de votre fichier au format csv.
  - Faire un *clic droit* sur le ficher, sélectionner *Ouvrir avec* puis choisir *Bloc-Notes* (ou un logiciel similaire tel que *Notepad++*).

| Ficher Accueil Partage Affichage                                                                                                    |  |
|----------------------------------------------------------------------------------------------------|--|
| $\leftarrow \rightarrow \lor \uparrow$ 1 > Ce PC > Documents > Caisse des dépôts - CPF > Exemple $\lor$ 0 $\checkmark$ Rechercher dans : Exemple                                                                                                    |  |
| Accès rapide     Nom     Statut     Modifié le     Type     Taille     Type     Taille                                                                                                    |  |
| Bureau                                                                                                    |  |
| Ourrir avec     Illoc-notes       Accorder l'accès à     Image: Contract of the structure of the structure of the struc |  |
| OneUnive     Restaurer les versions précédentes     Choisir une autre application                                                                                                    |  |
| S Ce PC     Envoyer vers     ////////////////////////////////////                                                                                                    |  |
| Créer un raccourci<br>Supprimer<br>Renommer<br>Propriétés                                                                                                    |  |

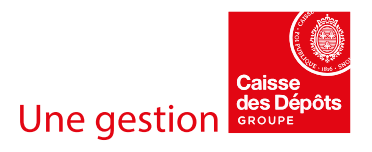

Caisse des Dépôts [56 rue de Lille – 75007 Paris] [Page | 6 sur 11]

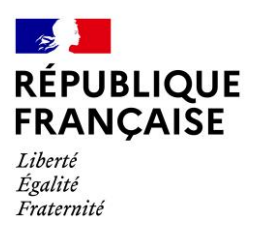

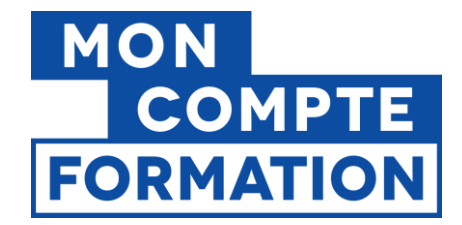

 Le fichier doit contenir une suite de ligne similaire, avec chaque rubrique au bon format (notamment les SIRET et NIR) et séparée par un point-virgule.

| Décrémentation CPF 2021 - Hopital Paris 2.csv - Bloc-notes<br>Fichier Edition Format Affichage Aide<br>263800286600015;CENTRE HOSPITALIER PARIS 2;1800199312089;DURAND;BERNARD;43<br>26380028600015;CENTRE HOSPITALIER PARIS 2;2910499215611;BOTRAUD;ALINE;6<br>26380028600015;CENTRE HOSPITALIER PARIS 2;1901278134522;PIAZ2OLA;Pierre-Marie;20<br>26380028600015;CENTRE HOSPITALIER PARIS 2;1711077927879;MARTINEAU;Clement;20<br>26380028600015;CENTRE HOSPITALIER PARIS 2;2660733255542;LIMONNIER;ANNE-SOPHIE;20 | Pas d'en-têtes.<br>Les données sont séparées par des points-virgules.<br>Tous les formats sont respectés.<br>Il n'y a pas de point-virgule en fin de ligne. |
|----------------------------------------------------------------------------------------------------|----------------------------------------------------------------------------------------------------|
|                                                                                                    | Ln 1, Col 1 100% Windows (CRLF) UTF-8                                                                                                    |

# ETAPE 2 : DEPOT DU FICHIER SUR PEPS

## ACCES AU SERVICE

Le service de dépôts des fichiers de décrémentation est disponible sur la Plateforme Employeurs Publics :

- Se connecter à la plateforme : <u>https://plateforme-employeurs.caissedesdepots.fr</u>
- Utilisez vos identifiants de connexion à PEPs (si vous ou votre établissement n'êtes pas habilités, vous pouvez retrouver la procédure sur la FAQ)

| Autoforme employeurs publics     | 40 inscrie un étal                                                                                                    |
|----------------------------------|----------------------------------------------------------------------------------------------------|
|                                  | Se connecter                                                                                                    |
| ccéder à la                      | Tous les chemps sont requis                                                                                                    |
| Plateforme<br>Employeurs Publics | Votre plateforme employeur évolue. Si veus<br>vous y connecter pour la première fois,<br>veuâllez réinitialiser votre met de passe |
|                                  | Identifiant identifiant exhibit ?                                                                                                  |
|                                  | TCP006726                                                                                                    |
|                                  | Identifiant unique à 9 caractères fourni lors de l'inscription                                                                     |
|                                  | Mot de passe Met de passe exhié ?                                                                                                  |
|                                  | Me connecter                                                                                                    |
|                                  | Établissement pas encore inscrit 7 <b>Inscrire un</b><br>établissement                                                             |

- Une fois connecté, dans le volet gauche, sélectionner Mes autres services
- Dans la section Décrémentation des droits CPF, cliquer sur Envoyer

|                                                                                       |                                                                                                    |                                                                                                    |   | 🗹 Contact     | A Notifications                                                                                                    | ළි T. Cpf ▼                                                                                                    |
|---------------------------------------------------------------------------------------|----------------------------------------------------------------------------------------------------|----------------------------------------------------------------------------------------------------|---|---------------|----------------------------------------------------------------------------------------------------|----------------------------------------------------------------------------------------------------|
|                                                                                       |                                                                                                    | Tableau.de.bend > Mes autres services Mes autres services                                                                                                    |   |               |                                                                                                    |                                                                                                    |
|                                                                                       |                                                                                                    |                                                                                                    |   |               |                                                                                                    |                                                                                                    |
| Changement d'adresse postale et état civil des agents                                 | \$ ·                                                                                                    | Liste des données modifiées d'état civil et du NIR pour vos agents                                                                                                    | A | Notifications | tion (                                                                                                    |                                                                                                    |
| Modification de l'adresse ou du nom d'usage des agents.                               |                                                                                                    | Consultation des données modifiées d'état civil et du NIR à reporter dans votre système<br>d'information.                                                                                                    |   |               |                                                                                                    |                                                                                                    |
| CNRACL V Modifier                                                                     |                                                                                                    | Consulter                                                                                                    |   |               |                                                                                                    |                                                                                                    |
| Gestion des correspondants                                                            | *                                                                                                    | Décrémentation des droits CPF                                                                                                    | 4 |               |                                                                                                    |                                                                                                    |
| Création, consultation et mise à jour de vos coordonnées médiatiques en lien avec les |                                                                                                    | Décrémentation des droits du Compte Personnel de Formation des agents publics par                                                                                                    |   |               |                                                                                                    |                                                                                                    |
| Accéder                                                                               |                                                                                                    |                                                                                                    |   |               |                                                                                                    |                                                                                                    |
|                                                                                       | Changement d'adresse postale et état civil des agents<br>Modification de l'adresse au du nom d'usage des agents.<br>Ionaice I de la constance de la constance de la | Changement d'adresse postale et état civil des agents       ☆ -         Woelflaction de l'adresse ou du nom d'usage des agents.          Cottact.       witche         Cottact.       witche         Cottact.       witche         Cestion des correspondants       ☆         Création, consultation et mes jour d'eva coordonnées médiatipase en lien avec les règens et la Créates des Dépâts.         Vator |   |               | Central         Tuberand daded > Miss advices services         Mess autres services         Liste des données modifiées d'état civil et du NIR pour vos agents<br>constantes <ul> <li>Constantes</li> <li>Constantes</li> <li>Constantes</li> <li>Constantes</li> </ul> Constantes <ul> <li>Constantes</li> <li>Constantes</li></ul> | Center Market Services           Changement of Jadresse postale et état civil des agents         * -           Austractation de l'adresse postale et état civil des agents         * -           Notifications         * -           Notifications de l'adresse postale et état civil des agents         * -           Notifications de l'adresse postale et état civil des agents         * -           Contraction de l'adresse postale et état civil des agents         * -           Contraction de l'adresse postale et état civil des agents         * -           Contraction de l'adresse postale et état civil des agents         * -           Contraction de l'adresse postale et état civil de sagents         * -           Contraction de l'adresse postale et état civil de sagents         * -           Contraction de l'adresse postale et état civil de sagents         * -           Contraction de l'adresse postale et état civil de sagents         * -           Contraction de d'adresse de l'adresse de l'adresse de |

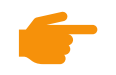

<u>NB :</u> Si la section **Décrémentation des droits CPF** n'est pas visible, le service n'est pas ouvert pour votre établissement. Veuillez suivre la procédure d'habilitation au service présentée dans la <u>FAQ</u>.

#### Caisse des Dépôts

[56 rue de Lille – 75007 Paris]

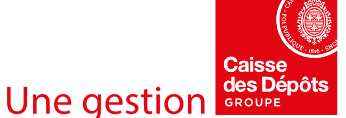

[Page | 7 sur 11]

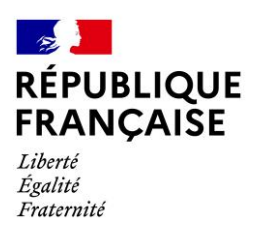

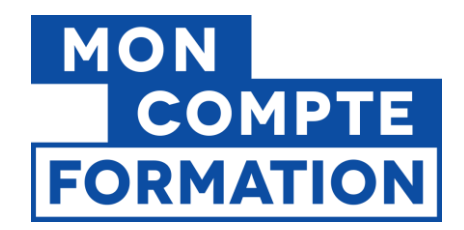

## TRANSMISSION DU FICHIER

Sur la page du service, cliquer sur *Commencer un transfert* 

|           |                     |                                 |                          |         | Contact | Notifications | Do          |
|-----------|---------------------|---------------------------------|--------------------------|---------|---------|---------------|-------------|
| ← Retour  | Historique de       | es transferts                   |                          |         |         |               | ⑦<br>[aide] |
|           | Sélectionnez un tr  | ansfert pour afficher des infor | mations supplémentaires. |         |         |               |             |
| Service   | Afficher les transf | erts de type : DECREMENTATION   | CPF FP ¥                 |         |         |               |             |
|           | Utilisateur         | Type transfert                  | Date de réception        | Fichier | Taille  | Etape         | Etat        |
| Documents | Liste vide          |                                 |                          |         |         |               |             |
|           |                     |                                 | [ Commencer un tra       | nsfert] |         |               |             |

- Cliquer ensuite sur Choisir un fichier et sélectionner un fichier de décrémentation

| Informations sur | votre transfert                          |                                                                                                    |
|------------------|------------------------------------------|----------------------------------------------------------------------------------------------------|
|                  | Type d<br>Sélectionnez le fichier<br>Com | e transfert : DECREMENTATION CPF FP<br>à envoyer : Choisir un fichier: Commun 2020.csv<br>Décrémentation CPF 2020 - Commune de Caudéran (33)<br>mentaires : |
|                  | Ve                                       | uillez consulter les Conditions Générales d'utilisation du service avant de continuer.                                                                      |
|                  |                                          |                                                                                                    |

- Il est possible éventuellement d'ajouter un commentaire de description au fichier (nom de l'utilisateur procédant au dépôt, horodatage, catégories de personnes concernées par les décrémentations)
- **Cocher le champ «** *J'accepte les conditions générales d'utilisation* » après avoir lu les CGU disponibles via le lien *Conditions Générales d'utilisation*
- Cliquer sur Transférer et patienter pendant la durée de l'envoi

| Transfert en cours                                                                                                    |                                                                                    | (aide) |  |
|----------------------------------------------------------------------------------------------------|------------------------------------------------------------------------------------|--------|--|
| Informations sur votre tra                                                                                                    | nsfert                                                                             |        |  |
| type de transfert :         CPF           Fichier :         C:\fakepath\Commune Gaudéran - Décrémentation CPF 2020.csv           identifiant :         WIT-20210111161751-01BRJ049 |                                                                                    |        |  |
|                                                                                                    | 100%                                                                               |        |  |
| Reçu :                                                                                                    | 1 / 1 Kio                                                                          |        |  |
| Temps écoulé :                                                                                                    | 0                                                                                  |        |  |
| Débit :                                                                                                    | 0 Kio/s                                                                            |        |  |
| Temps restant estimé :                                                                                                    | 0                                                                                  |        |  |
| Transfert effectué avec suc<br>Vous pouvez valider ou anr<br>Valider Annuler                                                                                                    | cès.<br>uiler ce transfert. Sinon il sera automatiquement validé dans 13 secondes. |        |  |

- Lorsque le transfert est terminé, il est possible d'annuler la procédure dans les 30 secondes qui suivent.
   Sinon, cliquer sur Valider ou ne rien faire pendant 30 secondes finalise l'envoi.
  - Sur la page d'accueil du service, l'opération est maintenant visible dans l'historique des transferts, à l'étape Fichier reçu et l'état OK

| Historique des transferts                                                 |                       |                     |                                          |            | (<br>[a      | ?)<br>ide] |
|---------------------------------------------------------------------------|-----------------------|---------------------|------------------------------------------|------------|--------------|------------|
| Sélectionnez un transfert pour afficher des informations supplémentaires. |                       |                     |                                          |            |              |            |
| Afficher les transferts de type : DECREMENTATION CPF FP V                 |                       |                     |                                          |            |              |            |
| Utilisateur                                                               | Type transfert        | Date de réception   | Fichier                                  | Taille     | Etape        | Etat       |
| TCP006726                                                                 | DECREMENTATION CPF FP | 11/01/2021 16:18:23 | C:\fakepath\Commune Caudéran - Décrément | 462 octets | Fichier reçu | ОК         |

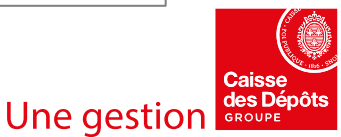

Caisse des Dépôts

[56 rue de Lille – 75007 Paris]

[Page | 8 sur 11]

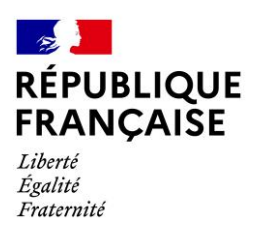

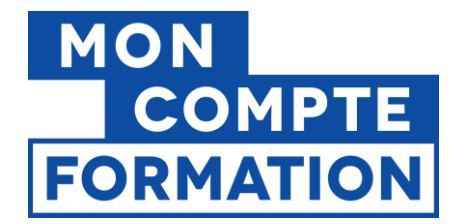

# ETAPE 3 : TRAITEMENT PAR LA CDC ET INTERPRETATION DU COMPTE-RENDU

### TRAITEMENT PAR LA CDC

 Le fichier est normalement pris en charge par la Caisse des dépôts le premier jour ouvré suivant le transfert (ponctuellement cela peut prendre un peu plus de temps). L'opération passe alors à l'étape *Fichier pris en charge*.

| Historique des transferts                                                 |                                |                                          |            | ()<br>[aide]           |      |
|---------------------------------------------------------------------------|--------------------------------|------------------------------------------|------------|------------------------|------|
| Sélectionnez un transfert pour afficher des informations supplémentaires. |                                |                                          |            |                        |      |
| Afficher les transferts de type : DECREMENTATION OPF FP 🗸                 |                                |                                          |            |                        |      |
| Utilisateur Type transfe                                                  | Date de réception              | Fichier                                  | Taille     | Etape                  | Etat |
| TCP006726 DECREMENT                                                       | ION CPF FP 11/01/2021 16:18:23 | C:\fakepath\Commune Caudéran - Décrément | 462 octets | Fichier pris en charge | ОК   |
|                                                                           |                                |                                          |            |                        |      |

- La prise en charge du fichier passe par une série de contrôles avant de procéder à la décrémentation des heures des agents. A cette étape, il peut y avoir 2 types de rejets :

### (1) Rejet global du fichier

Ce type de rejet est déclenché suite au déclenchement d'une des anomalies suivantes :

- Présence d'un virus
- Extension ou format du fichier incorrect (différente de .csv avec séparateur point-virgule)
- **Nom du fichier incorrect** (nom de fichier contenant des caractères spéciaux prohibés)
- Non unicité du fichier (le fichier déposé a le même nom qu'un fichier déjà été transmis)

<u>Attention :</u> En cas de rejet global du fichier, l'opération n'ira pas à l'étape suivante et il n'y a pas de CR de traitement.

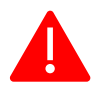

Déposer un nouveau fichier en corrigeant les éventuelles anomalies sur le format de fichier ou le nom. Si le blocage persiste, contacter le service client via les icônes du bandeau en haut de l'écran : enveloppe 🖂 ou point d'interrogation @ > **Nous contacter** > Motif : **Décrémentation des** 

compteurs CPF agents publics

### (2) <u>Rejet partiel d'une ou plusieurs lignes</u>

Ce type de rejet se produit lorsqu'une ou plusieurs lignes ne respectent pas les formats des champs détaillés dans le tableau présenté en étape 1.

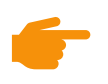

<u>NB :</u> Pour ces rejets, il faut faire un nouveau fichier de décrémentation contenant uniquement les lignes rejetés et en corrigeant les anomalies détecter dans le fichier initial.

Caisse des Dépôts [56 rue de Lille – 75007 Paris] [Page | 9 sur 11]

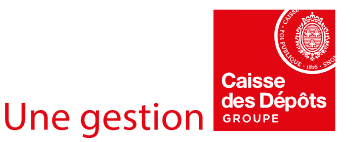

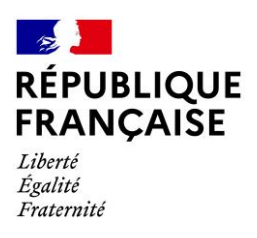

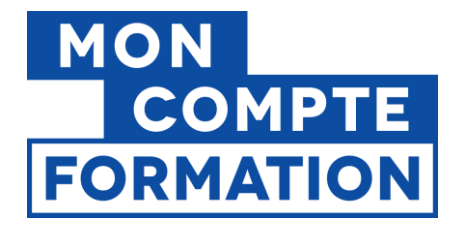

#### COMPTE-RENDU DE TRAITEMENT

- Une fois le traitement terminé, l'opération passe à l'étape *Fichier traité*. Il est alors possible de consulter son compte-rendu. Pour l'ouvrir, cliquer sur *CR* dans la colonne *Etat*.

| Historique des transferts                                                 |                                                                      |                     |                                          |            | (?)<br>[aide]          |      |
|---------------------------------------------------------------------------|----------------------------------------------------------------------|---------------------|------------------------------------------|------------|------------------------|------|
| Sèlectionnez un transfert pour afficher des informations supplémentaires. |                                                                      |                     |                                          |            |                        |      |
| Afficher les transferts de type : DECREMENTATION CPF FP 🗸                 |                                                                      |                     |                                          |            |                        |      |
| Utilisateur                                                               | Type transfert                                                       | Date de réception   | Fichier                                  | Taille     | Etape                  | Etat |
| SLA008115                                                                 | DECREMENTATION CPF FP                                                | 26/02/2021 09:23:42 | C:\fakepath\Test2.txt                    | 5 octets   | Fichier traité         | CR   |
| TCP006726                                                                 | DECREMENTATION CPF FP                                                | 09/02/2021 09:42:19 | C:\fakepath\6 Commune Caudéran - Décréme | 85 octets  | Fichier traité         | CR   |
| TCP006726                                                                 | DECREMENTATION CPF FP                                                | 05/02/2021 17:45:25 | C:\fakepath\5 Commune Caudéran - Décréme | 87 octets  | Fichier traité         | CR   |
| TCP006726                                                                 | DECREMENTATION CPF FP                                                | 05/02/2021 10:30:11 | C:\fakepath\4 Commune Caudéran - Décréme | 458 octets | Fichier traité         | CR   |
| TCP006726                                                                 | DECREMENTATION CPF FP                                                | 20/01/2021 18:25:39 | C:\fakepath\3 Commune Caudéran - Décréme | 457 octets | Fichier pris en charge | OK   |
| TCP006726                                                                 | DECREMENTATION CPF FP                                                | 15/01/2021 09:06:55 | C:\fakepath\2 Commune Caudéran - Décréme | 461 octets | Fichier pris en charge | ок   |
| TCP006726                                                                 | DECREMENTATION CPF FP                                                | 11/01/2021 16:18:23 | C:\fakepath\Commune Caudéran - Décrément | 462 octets | Fichier pris en charge | ок   |
| Détails                                                                   |                                                                      |                     |                                          |            |                        |      |
| ID transfert : WIT-20210209094147-01BRJ649                                |                                                                      |                     |                                          |            |                        |      |
| Source :                                                                  | HTTP                                                                 |                     |                                          |            |                        |      |
| Fichier :                                                                 | ichier: C:\fakepath\6 Commune Caudéran - Décrémentation CPF 2020.csv |                     |                                          |            |                        |      |
| BCR :                                                                     | R: 01BRJ649                                                          |                     |                                          |            |                        |      |
| Commentaires :                                                            |                                                                      |                     |                                          |            |                        |      |

- Le compte-rendu détaille le bilan des traitements et des anomalies détectées.

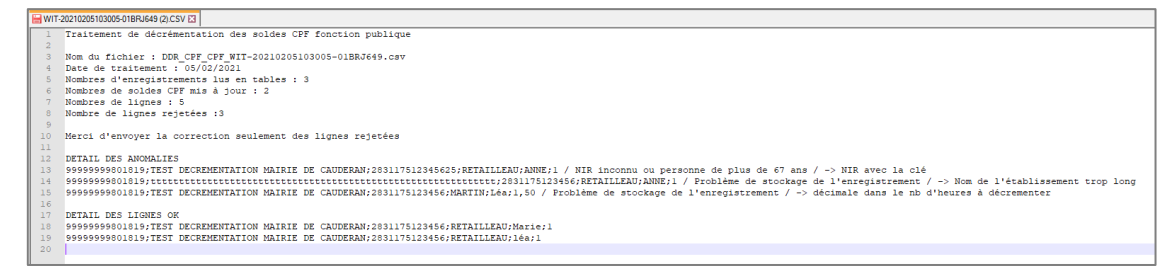

Le fichier au format .txt contient les informations suivantes :

- Bilan global :
  - Une ligne titre : Traitement de décrémentation des soldes CPF fonction publique
  - Nom du fichier traité
  - Date du traitement
  - Nombre d'enregistrements lus en table
  - Nombre de soldes CPF mis à jour
  - Nombre de lignes
  - Nombre de lignes rejetées
  - Détail des lignes en anomalie
    - Chaque ligne contenant une erreur + en fin de ligne le motif de rejet (voir la liste plus bas)
- Détail des lignes OK
  - Chaque ligne ayant correctement été traitée

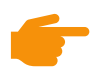

<u>NB</u>: Votre demande de décrémentation **peut parfois excéder le nombre d'heures CPF disponibles de votre agent**. Ce dernier sera alors décrémenté du nombre d'heures disponibles sur son compteur qui sera ramené à **0**. **Vous devrez vous assurer en interne du décompte progressif des heures manquantes** lors de l'acquisition par l'agent de nouveaux droits l'année suivante.

Bien qu'apparaissant dans les lignes en anomalie, ce cas ne constitue pas un rejet et ne doit donc pas être saisi de nouveau.

#### Caisse des Dépôts

[56 rue de Lille – 75007 Paris]

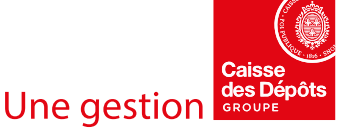

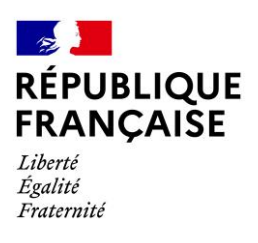

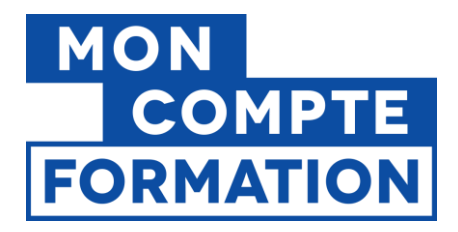

## LISTE DES MOTIFS DE REJET :

| Libellé du motif de rejet                                                                                                    | Détails                                                                                                    |  |  |
|----------------------------------------------------------------------------------------------------|----------------------------------------------------------------------------------------------------|--|--|
| Problème de stockage de l'enregistrement                                                                                                    | Il y a un problème de format ou de taille sur une des valeurs de<br>la ligne. Le plus souvent, il s'agit d'un problème de dépassement<br>du nombre de caractères ou l'utilisation de caractères spéciaux<br>interdits sur les champs : raison sociale, nom ou prénom.                                                                       |  |  |
| SIRET non numérique ou incomplet                                                                                                    | Le format du SIRET n'est pas conforme à l'attendu.                                                                                                    |  |  |
| Nombre d'heures n'est pas sur 1 à 3 caractères                                                                                                    | Le format du nombre d'heure à décrémenter n'est pas conforme à l'attendu.                                                                                                    |  |  |
| Nombre d'heures non numérique                                                                                                    | Le format du nombre d'heure à décrémenter n'est pas numérique.                                                                                                    |  |  |
| Nombre d'heures non compris entre 0 exclus et                                                                                                    | Le nombre d'heure à décrémenter n'est pas compris dans les                                                                                                    |  |  |
| 400 inclus                                                                                                    | bornes autorisées.                                                                                                    |  |  |
| Format de NIR incorrect                                                                                                    | Le NIR n'est pas renseigné sur 13 caractères.                                                                                                    |  |  |
| NIR inconnu ou personne de plus de 67 ans                                                                                                    | Le NIR n'est pas connu ou a été renseigné sur 15 caractères ou encore concerne une personne âgée de plus de 67 ans (inéligible à la mobilisation de droits CPF).                                                                                                    |  |  |
| Compte d'heures non trouvé                                                                                                    | Le titulaire existe mais ne possède pas de compteur CPF dans les<br>systèmes de la Caisse des dépôts.                                                                                                    |  |  |
| Décrémentation impossible car solde déjà à 0                                                                                                    | Le solde du titulaire est à 0 heures. La décrémentation n'est pas possible.                                                                                                    |  |  |
|                                                                                                    | Le solde CPF du titulaire est inférieur au nombre d'heures à décrémenter.                                                                                                    |  |  |
| Demande de décrémentation supérieure aux<br>droits acquis. Demande prise en compte et<br>solde mis à zéro. Veuillez-vous reporter au<br>mode opératoire du dépôt de fichier sur e-<br>service décrémentation. | Note : bien qu'identifié comme une anomalie, le compteur du<br>titulaire va bien être décrémenté jusqu'à 0 heure. L'employeur,<br>en collaboration avec l'agent, doit noter le nombre d'heures<br>restant à décrémenter et faire une nouvelle demande de<br>décrémentation lorsque le compteur de l'agent est alimenté<br>l'année suivante. |  |  |
| Pop-in bloquant le transfert avec le motif                                                                                                    | Cas de rejet global du fichier (cf. <u>§3</u> ).                                                                                                    |  |  |
| « fichier déjà envoyé »                                                                                                    | Le fichier a un nom identique à un fichier déjà déposé.                                                                                                    |  |  |
| Fichier bloqué depuis plusieurs jours à l'étape                                                                                                    | Cas de rejet global du fichier (cf. <u>§3</u> ).<br>Le fichier était probablement au mauvais format. Le format<br>utilisé est, csy avec séparateur point-virgule. Chaque ligne doit                                                                                                    |  |  |
|                                                                                                    | contenir <b>exactement 5 points-virgules</b> (1 entre chaque donnée).                                                                                                    |  |  |